## Roteiro para Solicitação de Desarquivamento de Processos e Cópia de Documentos

- 1) Acessar o sitio do sistema SAEPRO em: <u>https://web21.cijun.sp.gov.br/PMJ/APROVE/CadastroTelasCustom/NavegarTelaCustom</u> <u>?idTela=26</u>
- Clicar em "Acompanhamento dos NOVOS PROJETOS protocolados a partir de 11/11/2019";

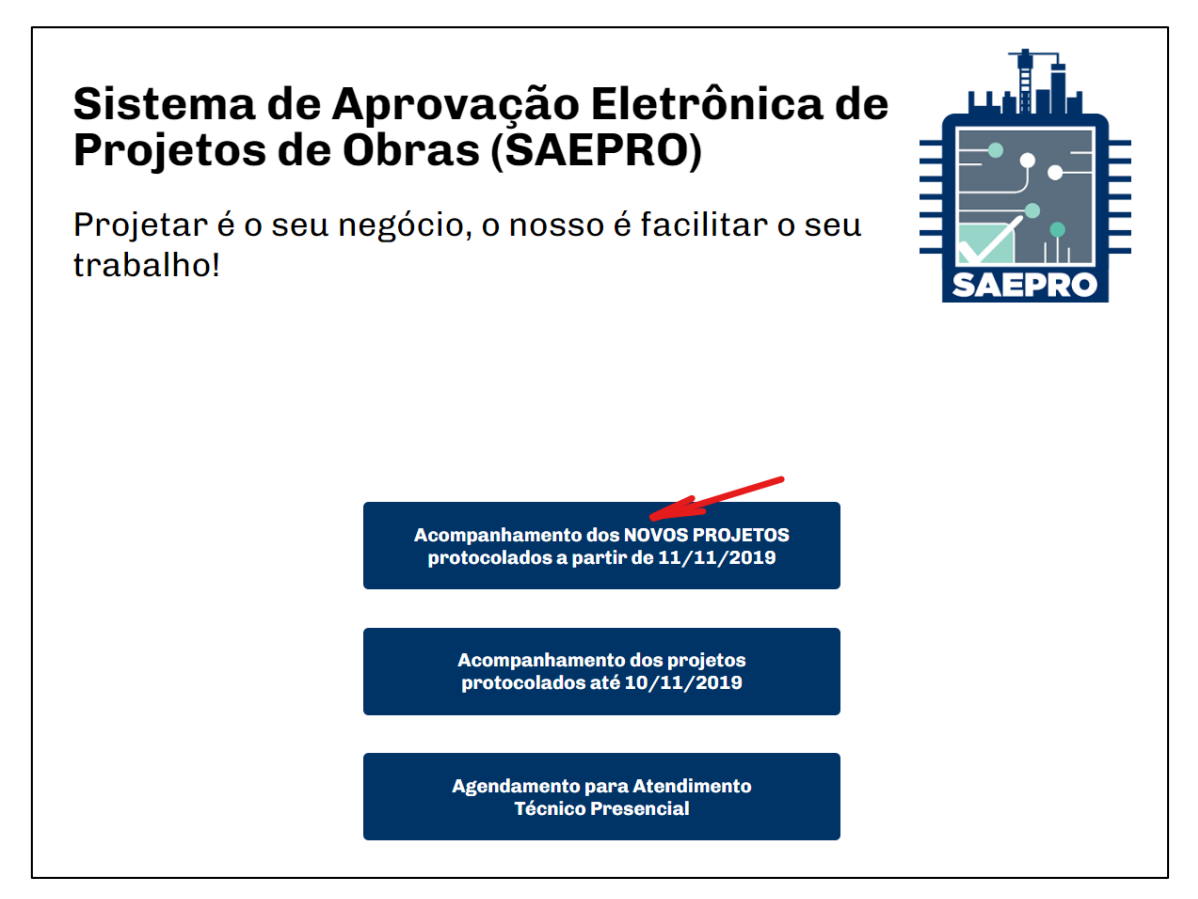

 Caso o usuário não tenha cadastro no SAEPRO, deverá realizá-lo. Para isso, clicar em "Criar conta";

| SAEPRO 0 que é? Termos de Uso Projetos + Serviços Online + Ajuda                                                                             |                     | ♣+ Entrar/Criar nova conta |
|----------------------------------------------------------------------------------------------------|---------------------|----------------------------|
| Ficou mais fácil aprovar um                                                                                                    | Acesso ao Sistema   |                            |
| projeto de obras                                                                                                    | CPF ou CNPJ         |                            |
| A aprovação na Prefeitura de Jundiaí agora é<br>totalmente digital, transparente e ágil.                                                     | Senha               |                            |
| <ul> <li>Acompanhamento dos projetos pela web, com todos os<br/>protocolos em um único local</li> </ul>                                      | Entrar              |                            |
| Iransparencia e agliidade na analise e na aprovação dos processos                                                                            | Criar Conta         |                            |
| Redução dos custos operacionais, documentos impressos e<br>deslocamentos à prefeitura                                                        | Esqueci minha senha |                            |
| <ul> <li>Conforto de realizar praticamente todas as operações<br/>referentes ao processo a partir de seu escritório ou residência</li> </ul> |                     |                            |
|                                                                                                    |                     |                            |

- 4) Se atentar para o tipo de cadastro a ser realizado. Profissionais e empresas de construção civil que possuem registro no conselho de classe (CREA/CAU/CFT) devem realizar o cadastro como "Profissional". Pessoas físicas e jurídicas, de quaisquer outros segmentos, devem realizar o cadastro como "Proprietário". Escolher o tipo de perfil, informar seu CPF/CNPJ e criar uma senha com a seguinte regra:
  - ao menos oito caracteres
  - ao menos uma letra maiúscula
  - ao menos uma letra minúscula
  - ao menos um número
  - ao menos um caractere especial (!@#\$%&\*)
- **5)** Após a criação do cadastro, você receberá um e-mail para confirmar o seu cadastro. Acessar seu e-mail, ativar sua conta e voltar para a tela inicial do SAEPRO;
- 6) Realizar o login no sistema com seu CPF/CNPJ e senha cadastrada no SAEPRO;
- 7) Dentro do seu ambiente SAEPRO, clicar em "Novo" para protocolar nova solicitação.

| ietos - Serviços Online - Ajuda                                                                                                    |                             |             | Pesquisar             |
|----------------------------------------------------------------------------------------------------|-----------------------------|-------------|-----------------------|
| Andamento dos projetos                                                                                                    | Digite para filtrar         | ٩           | Novo Voltar           |
| Status das etapas                                                                                                    |                             |             |                       |
| Classificar por:                                                                                                    |                             |             | Ŧ                     |
| Data da última alteração                                                                                                    |                             | Oecrescente | Pesquisar             |
|                                                                                                    | Nenhum registro encontrado. |             |                       |
| Image: 1 mining to the second second secon |                             |             | Total de registros: 0 |

- 8) Na etapa Na etapa "DADOS DA OBRA" em "Informe um ou mais assuntos do projeto" cadastrar as informações conforme descrito abaixo:
  - Tipo de Projeto: "DESARQUIVAMENTO DE PROCESSO" ou "CÓPIA DE DOCUMENTOS";
  - Assunto: "DESARQUIVAMENTO" ou "CÓPIA DE PROJETOS DAP";
  - Área (m<sup>2</sup>): 1,00;
  - Quantidade de Unidades: 1;
  - Pavimento: NÃO SE APLICA;
  - Após incluir essas informações, clicar em "Adicionar".

| Solicitação de Novo Projeto                                     |                        |                 |             |  |  |  |  |  |
|-----------------------------------------------------------------|------------------------|-----------------|-------------|--|--|--|--|--|
| DADOS DA OBRA RESPONSAVEIS                                      | INTERESSAD             |                 | CONFIRMAÇÃO |  |  |  |  |  |
| Informe um ou mais assuntos do pro                              | vieto                  |                 |             |  |  |  |  |  |
| Tipo de Projeto                                                 | As                     | sunto           |             |  |  |  |  |  |
|                                                                 |                        |                 |             |  |  |  |  |  |
| DESARQUIVAMENTO DE PROCESSO                                     | ¢ [                    | DESARQUIVAMENTO | +           |  |  |  |  |  |
| DESARQUIVAMENTO DE PROCESSO<br>Área (m²) Quantidado de Unidades | ÷ C<br>As<br>Pavimento | DESARQUIVAMENTO | ÷<br>nal    |  |  |  |  |  |

Em "Informe os dados da área existente, se houver" não cadastrar nenhuma informação.

Em "Informe os dados de substituição de projeto, se houver", não cadastrar nenhuma informação.

Em "**Informe o tipo de contribuinte**" classificar o tipo de contribuinte imobiliário do imóvel (se IPTU ou INCRA).

Quando classificar o tipo de contribuinte como "IPTU", digitar a numeração e clicar em "Pesquisar". Após, clicar em "Adicionar" e "Continuar".

| Informe o tipo de contri | buinte    |                    |                  |
|--------------------------|-----------|--------------------|------------------|
| ● IPTU ○ INCRA           | Pesquisar |                    |                  |
| 01.010.0010              | Q         |                    |                  |
| Endereço da obra         |           |                    |                  |
| CEP                      | Estado    | Mur                | nicípio          |
| 13201004                 | SP        | JU                 | JNDIAI           |
| Bairro                   | Тіро      | Logradouro         | Número           |
| CENTRO                   | R         | PRUDENTE DE MORAES | 1254             |
| Complemento              |           | Loteamento         |                  |
|                          |           | VILA PACHECO       | Adicionar        |
|                          |           |                    |                  |
|                          |           |                    | Voltar Continuar |

Quando classificar o tipo de contribuinte como "**INCRA**" será necessário preencher as demais informações de endereço.

9) Na etapa RESPONSÁVEIS, clicar em "Continuar";

<u>Observação</u>: Caso o protocolo seja feito por usuário de perfil "Profissional", informe o valor "**1**" no número da ART/RRT/TRT, clique em "**Adicionar**" e "**Continuar**".

10) Na etapa INTERESSADOS, informar todos os dados do proprietário, e clicar em "Adicionar".

| Termos de Uso Projetos * Serv | viços Online 👻 🗚 | Ajuda          |          | Pesquisar        | - ۹              |
|-------------------------------|------------------|----------------|----------|------------------|------------------|
|                               |                  |                |          | Selecione        | ~                |
| Endereço do interessado       |                  |                |          |                  |                  |
| CEP -                         | ٩                | Estado         |          | Municipio        |                  |
| Bairro                        |                  | Logradouro     |          | Número -         |                  |
| Complemento                   |                  |                |          | -                |                  |
|                               |                  |                |          | Adicionar Limpar | ]                |
| Interessados escolhidos       | CPF/CNPJ         | Vinculo        | Endereço |                  | Principa         |
|                               |                  | INTERESSADO(A) |          |                  | Sim              |
|                               |                  |                |          |                  | Voltar Continuar |
|                               |                  |                |          |                  | 🤹 ແກກ            |

**11)** Na etapa **DOCUMENTAÇÃO**, não há documentos obrigatórios a serem apresentados. Caso necessário, apresente algum documento adicional, clicar em "**Continuar**"; **12)** Na etapa **JUSTIFICATIVA**, informar o(s) número(s) do(s) processo(s) que deseja o desarquivamento ou cópia de projeto e o motivo, clicar em "**Continuar**";

| Solicitação de Novo Projeto                   |              |              |              |               |                  |  |  |  |
|-----------------------------------------------|--------------|--------------|--------------|---------------|------------------|--|--|--|
| DADOS DA OBRA                                 | RESPONSÁVEIS | INTERESSADOS | DOCUMENTAÇÃO | JUSTIFICATIVA | CONFIRMAÇÃO      |  |  |  |
| Justificativa da s<br>Informe a justificativa | solicitação  |              |              |               |                  |  |  |  |
| 380 caracteres restantes                      |              |              |              |               |                  |  |  |  |
|                                               |              |              |              |               | Voltar Continuar |  |  |  |

**13)** Na etapa **CONFIRMAÇÃO**, verificar se todas as informações foram corretamente preenchidas. Caso positivo, validar o Temo de aceite e clicar em "**Confirmar**".

Pronto! Foi registrado o protocolo do processo.

Acompanhe o andamento do processo pela sua conta no SAEPRO. Você será notificado via email em qualquer movimentação do seu processo (comunique-se, guias pendentes e aprovação).

O processo possui as seguintes etapas:

 SOLICITAÇÃO DE CÓPIA DE DOCUMENTOS/SOLICITAÇÃO DE DESARQUIVAMENTO DE PROCESSO

Etapa onde o usuário realiza a solicitação;

• TRIAGEM DE DOCUMENTOS

Etapa onde o analista verifica as informações e documentos apresentados pelo Interessado/Profissional sobre a solicitação de cópias ou desarquivamento;

AGUARDANDO PROCESSO

Nessa etapa, o analista realiza a solicitação do processo pelo sistema de protocolo. Após a chegada do processo no departamento, no caso de cópia de documentos o analista deverá escanear o documento e disponibilizá-lo ao solicitante. No caso do desarquivamento do processo, apenas passará a etapa seguinte;

EMISSÃO DE GUIA DE CÓPIA/EMISSÃO DE GUIA DE DESARQUIVAMENTO
 Nessa etapa as guias para emissão da cópia ou de desarquivamento serão emitidas;

 PAGAMENTO DE GUIA E LIBERAÇÃO DAS CÓPIAS/PAGAMENTO DE GUIA DE DESARQUIVAMENTO

O processo fica nessa etapa até o sistema identificar o pagamento das guias;

## • SOLICITAÇÃO CONCLUÍDA

Após a compensação das guias aos cofres públicos, a documentação da solicitação de cópia é disponibilizada ao solicitante. E no caso de desarquivamento, o interessado poderá dar vistas no processo na UGPUMA/DELOI/DAPEU – 6º andar – Ala Norte.

Para o usuário ter acesso a cópia dos documentos aprovados, deverá acessar seu ambiente no SAEPRO e clicar em Projetos > Impressão > Outros documentos.

| SAEPRO | O que é? | Termos de Uso | Projetos                                    | s 🔺 Serviços Online                                                                | r▼ Ajuda                                                             |                            |                                                                                |     |                  | Pesquisar                          |              | ٩  | L FAB |
|--------|----------|---------------|---------------------------------------------|------------------------------------------------------------------------------------|----------------------------------------------------------------------|----------------------------|--------------------------------------------------------------------------------|-----|------------------|------------------------------------|--------------|----|-------|
|        |          |               | Nove<br>Solicitaçã<br>de obras              | <b>o projeto</b><br>ão de um novo projeto                                          | Meus Proje<br>Consulta seus pr<br>existentes                         | rtos<br>rojetos            | Impressão<br>Documentos e guias de<br>pagamento referentes à<br>projetos       |     |                  |                                    | Voltar       |    |       |
|        |          |               | • Com<br>Avisos in<br>sistema e<br>de aprov | <b>unicados</b><br>aportantes sobre o<br>e alterações nas leis<br>ação de projetos | Dashboard<br>Consulta seus úl<br>projetos acessad<br>mensagens e cor | timos<br>dos,<br>municados | Emissão de guia ISS<br>semestral<br>Emita e imprima as guias ISS<br>semestrais | -se | Outras certidões | Outros docu<br>Digite para filtrar | mentos<br>T  |    |       |
|        |          |               |                                             | Projeto                                                                            |                                                                      | Documento                  |                                                                                |     |                  | Emissão                            | Ação         |    |       |
|        |          |               |                                             | SAEPR0.2020/32                                                                     |                                                                      | FAI-E                      |                                                                                |     |                  | 20/02/2020                         | ٠            |    |       |
|        |          |               |                                             | SAEPR0.2021/10                                                                     | 3                                                                    | DIRETRIZ U                 | RBANISTICA AMBIENTAL                                                           |     |                  | 12/04/2021                         | *            |    |       |
|        |          |               |                                             | SAEPR0.2021/14                                                                     | 0                                                                    | CÓPIA DA P                 | LANTA DO PROCESSO XXXX,                                                        | /   |                  | 07/05/2021                         | ¥            |    |       |
|        |          |               |                                             | SAEPR0.2021/14                                                                     | 1                                                                    | PLANTA AP                  | ROVADA PROCESSO XXXX-Y                                                         | m   |                  | 10/05/2021                         | *            |    |       |
|        |          |               |                                             | 44 4 1 ▶                                                                           | ••                                                                   |                            |                                                                                |     |                  | Total de                           | registros: 4 | ł. |       |